## 連絡メール用メールアドレスの登録方法 及び 受信後の対応について

## 【メールアドレスの登録方法について】 登録期間:4月15日~4月24日

すでに送信した方には、登録完了のメールが送信されています。

以下の手順で、携帯電話やコンピュータからメールを送信していただくことで登録が行われます。

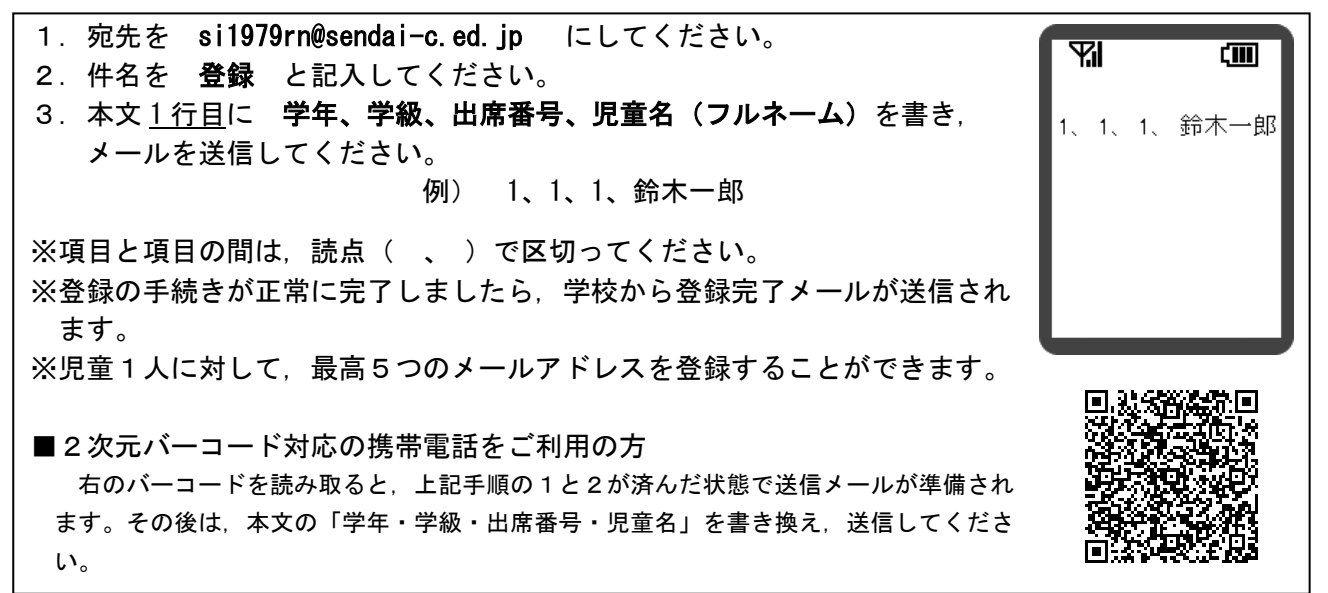

※<u>兄弟・姉妹の登録</u>は、同じメールアドレスでも、お手数ですが、おー人ずつ、本文に「学年、組、出席番号、児童名」 を書き、登録をお願いします。兄弟分をまとめて登録することはできません。

※出席番号をお間違えにならないようにお願いします。

※「学年、学級、出席番号、児童名」が一致しない場合は、学校から連絡させていただく場合があります。

※登録完了メールが届くまでに時間が掛かる場合があります。数日経っても登録完了メールが届かない場合は、お手数で すが学校までご連絡ください。(TEL:022-222-4078)

※登録されたメールアドレスは、連絡メールの送信以外には、利用いたしません。

## 【連絡メール受信後の対応について】

学校からの連絡メールが届いたことを確認するために、メールを返信していただく場合があります。 連絡メールの本文に記載された内容をご確認ください。

| 本文                   | 保護者の皆様の対応                              |
|----------------------|----------------------------------------|
| ※件名を変えずにメールを送信して下さい。 | 内容をご確認の上, <u>件名を変えずに</u> メールを返信してください。 |
| ※返信は不要です。            | 内容をご確認ください。メールを返信する必要はありません。           |

※返信していただいたメールは、連絡メールが届いたことを確認するために利用します。

※返信は、そのままの内容でお送りください。

返信されたメールの確認処理は、コンピュータが自動的に行いますので、送信されたメールの本文に、伝達事項 の追記やファイルを添付してメールを返信されても、学校側で内容を確認することはできません。

ご了承ください。

※ご利用の携帯電話によっては、返信時に「新規返信」として処理を行う設定になっている機種があります。携帯電話の 設定が「引用返信」になっていることをご確認ください。機種によっては件名に「Re:」が追加される場合があります が、変更せずにそのまま送信してください。

※迷惑メール対策で、パソコンからのメールを拒否するような設定をしているかどうか確認ください。連絡メールが拒否 される場合があります。

※メールアドレスの変更や削除を行いたい場合は、学校へお申しつけください。

ご不明な点はお問い合わせください。